# Barrington Trace Clubhouse Media Guide

**BARRINGTON TRACE HOA** 

#### **Clubhouse and Pool**

### **BARRINGTON TRACE - WI-FI**

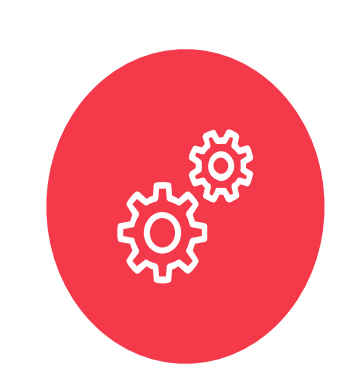

### WI-FI BTRACE5

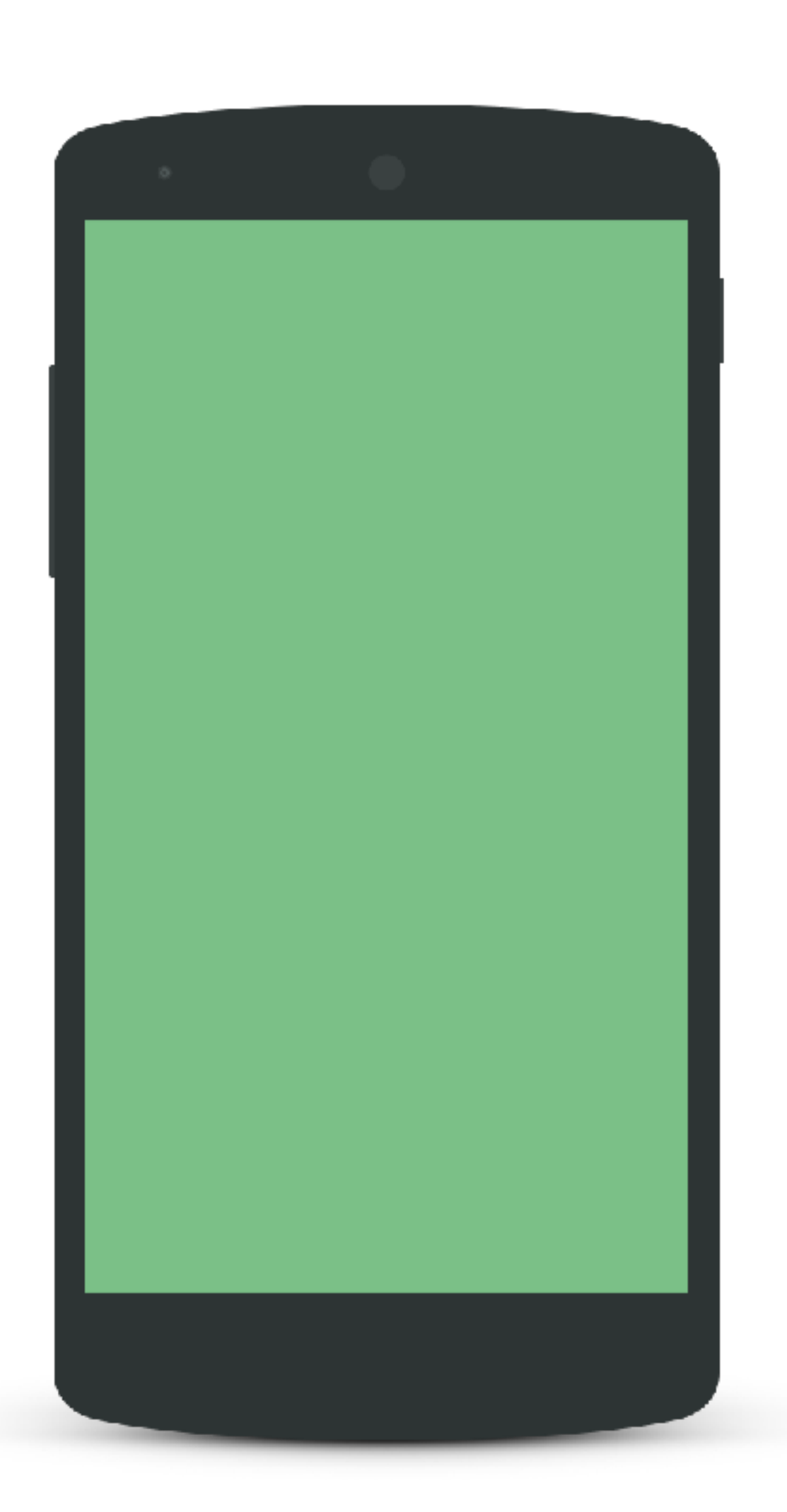

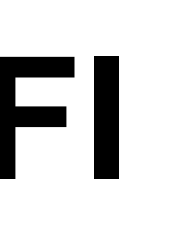

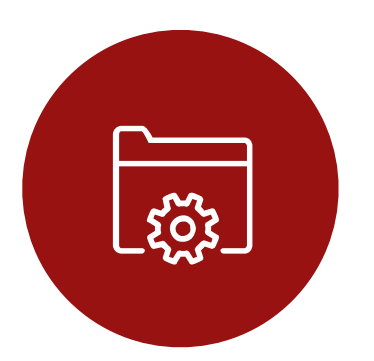

### PASSWORD highspeed

**BARRINGTON TRACE HOA** 

## Setting-up SONOS using your SmartPhone

- 1. Join Wi-Fi BTRACE5
- 2. Password: highspeed
- Connect to Existing System 3.
- 4. Select Done after connected
- Click Browse 5.
- 6. Select Music Pandora
- Add your station by entering a favorite song or artist 7.
- 8. Control Volume
- DO NOT SELECT PULL DOWN MENU 9.

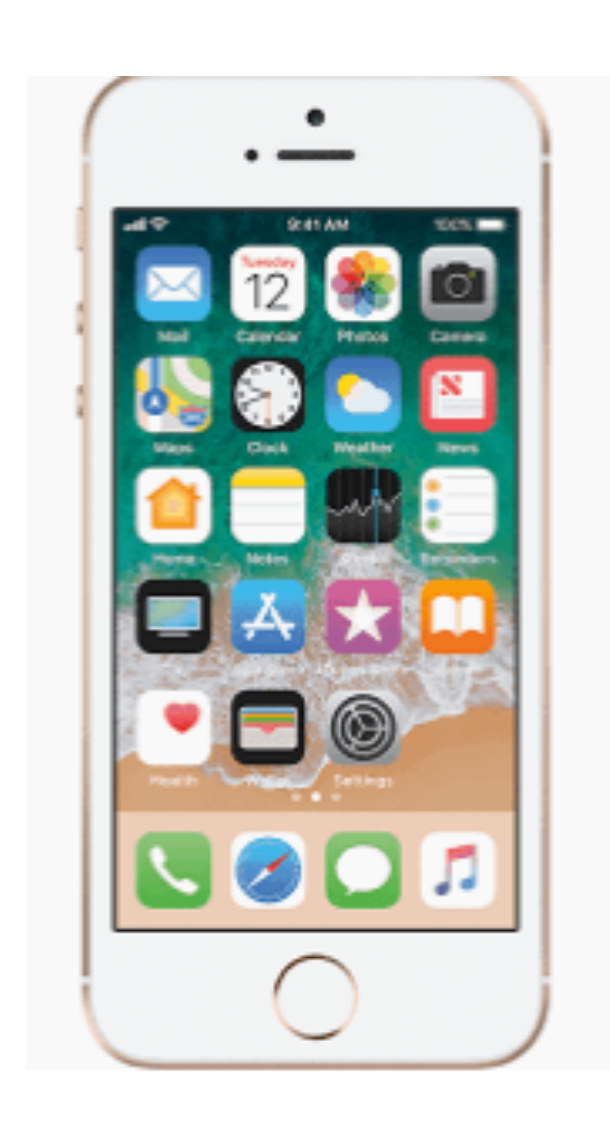

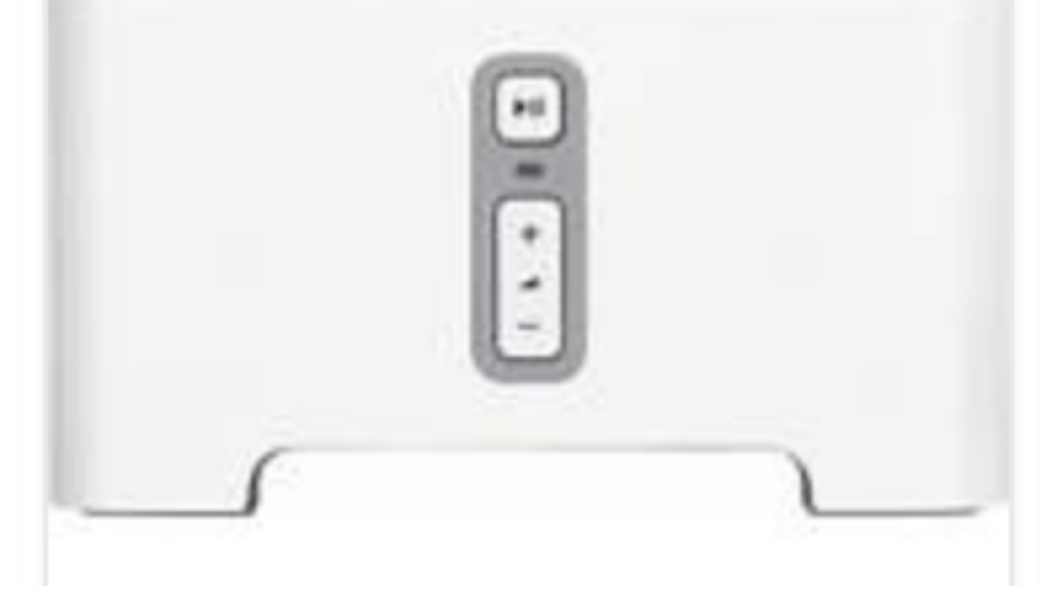

**BARRINGTON TRACE HOA** 

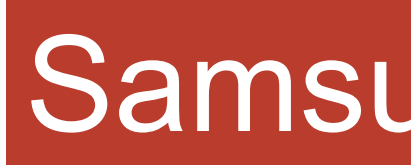

# **On-Off Switch Enter Channel Number** 123 5 **Previous Channels** VOL cc/vb **Volume - Push for Mute**

### Samsung TV Remote

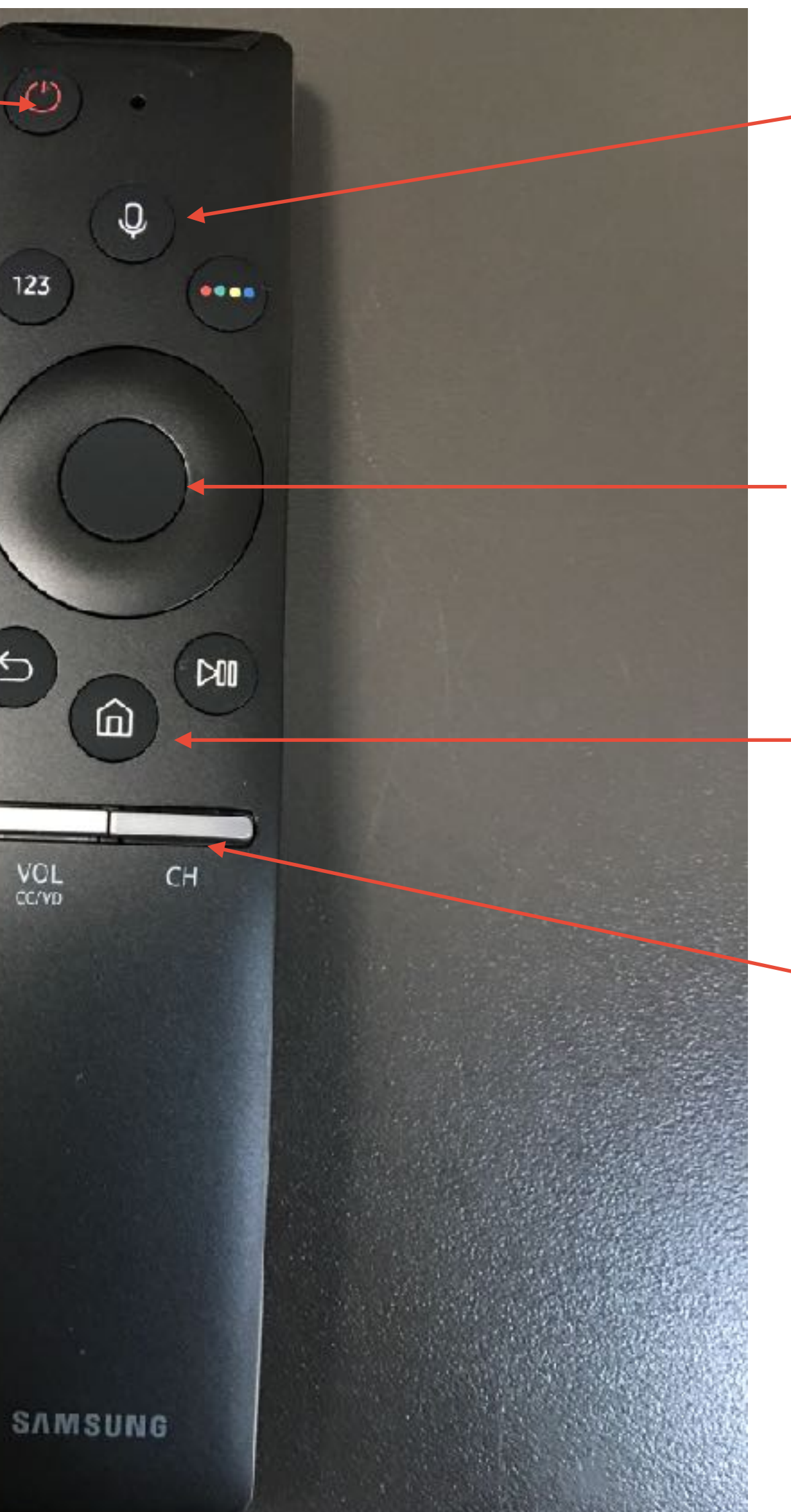

### **Voice Control**

### **Push for Control**

### Home for TV Services

### **Channel Changer Push for Guide**

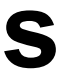